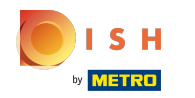

El primer paso es iniciar sesión en su cuenta del sitio web de DISH . Nota: https://website.dish.co

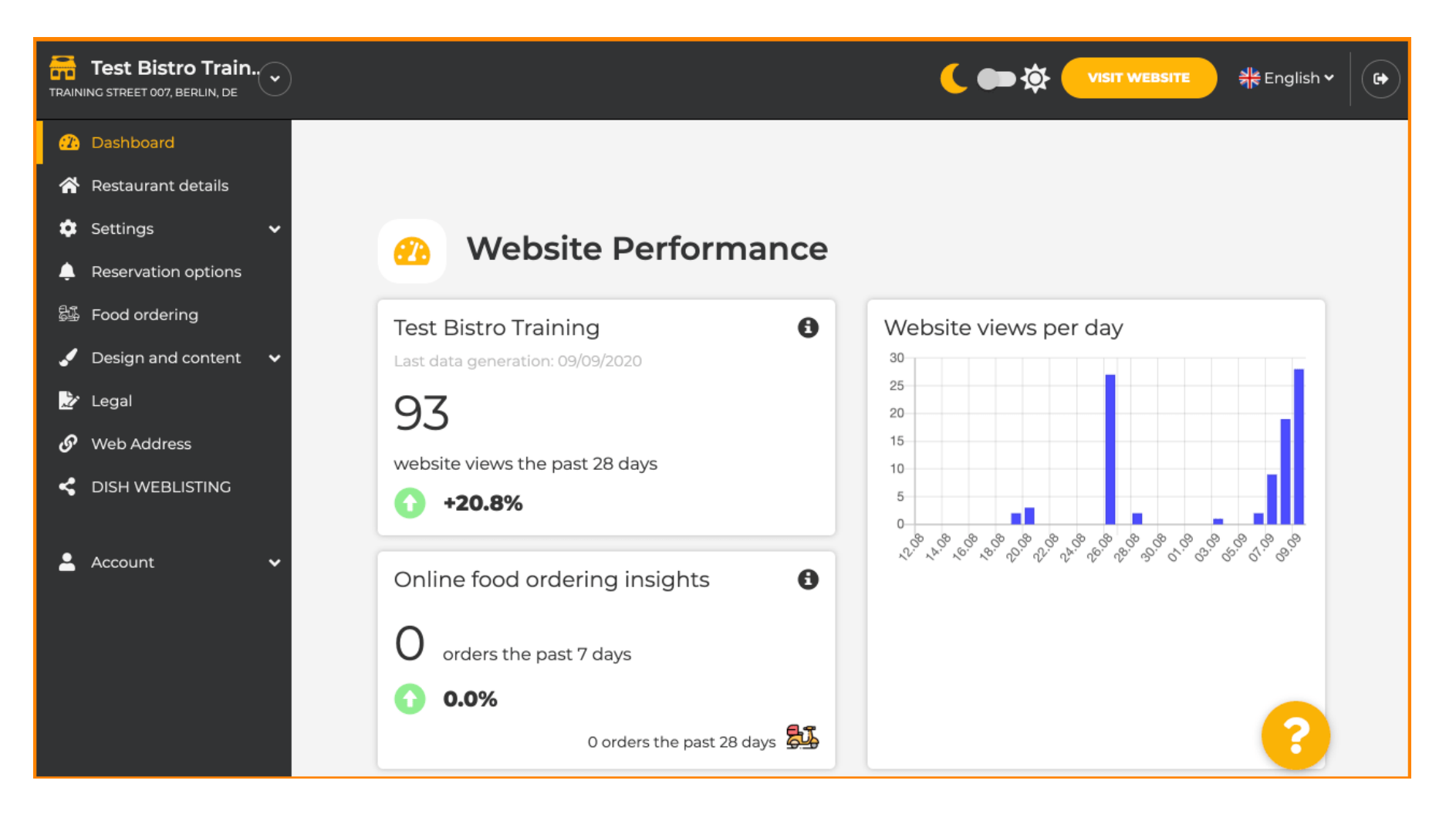

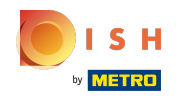

() Una vez que haya iniciado sesión, haga clic en diseño y contenido.

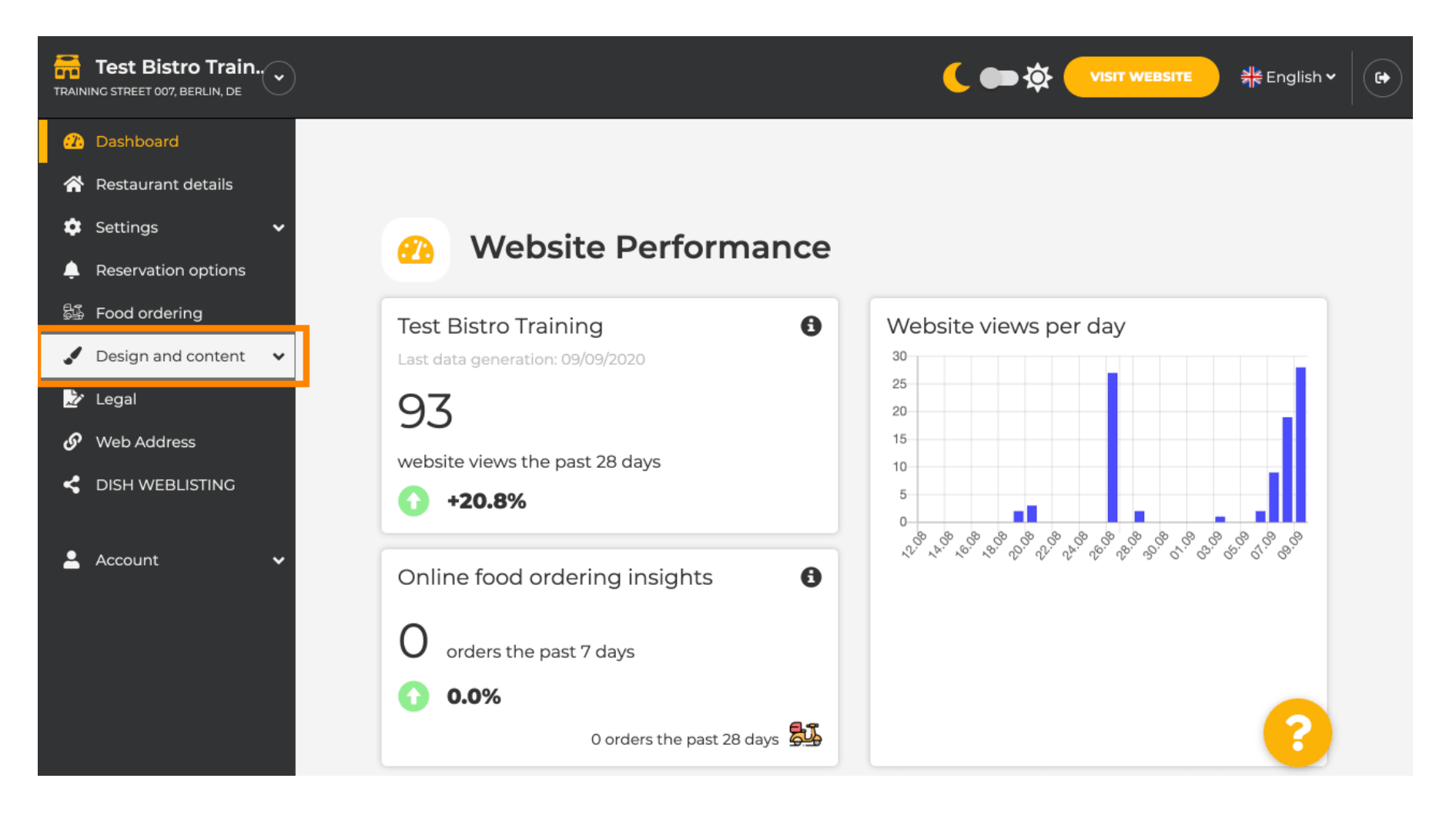

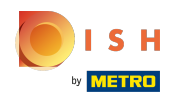

## () Y luego haga clic en la descripción .

| Test Bistro Train<br>TRAININC STREET 007, BERLIN, DE                                                                                       |                                                                                                    | र्षे पाडार website अहि English 🗸 🕞     |
|----------------------------------------------------------------------------------------------------|----------------------------------------------------------------------------------------------------|----------------------------------------|
| <ul> <li>Dashboard</li> <li>Restaurant details</li> <li>Settings </li> <li>Reservation options</li> </ul>                                  | Website Performance                                                                                                    |                                        |
| <ul> <li>Food ordering</li> <li>Design and content</li> <li>Design</li> <li>Callery media</li> <li>Description</li> <li>Content</li> </ul> | Test Bistro Training       Image: Comparison of the system       Image: Comparison of the system         93       website views the past 28 days         Image: Image: Comparison of the system       Image: Comparison of the system         Image: Provide the system       Image: Comparison of the system         Image: Provide the system       Image: Comparison | Website views per day                  |
| <ul> <li>Legal</li> <li>Web Address</li> <li>DISH WEBLISTING</li> <li>Account</li> </ul>                                                   | Online food ordering insights       Image: Constant of the past 7 days         Image: Constant of the past 7 days         Image: Constant of the past 7 days         Image: Constant of the past 7 days         Image: Constant of the past 7 days         Image: Constant of the past 7 days         Image: Constant of the past 7 days         Image: Constant of the past 7 days         Image: Constant of the past 28 days                                                                                                    | ** * * * * * * * * * * * * * * * * * * |

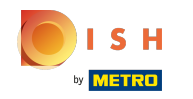

Ahora se encuentra en la sección de descripción del sitio web donde puede ajustar la configuración y editar las descripciones.

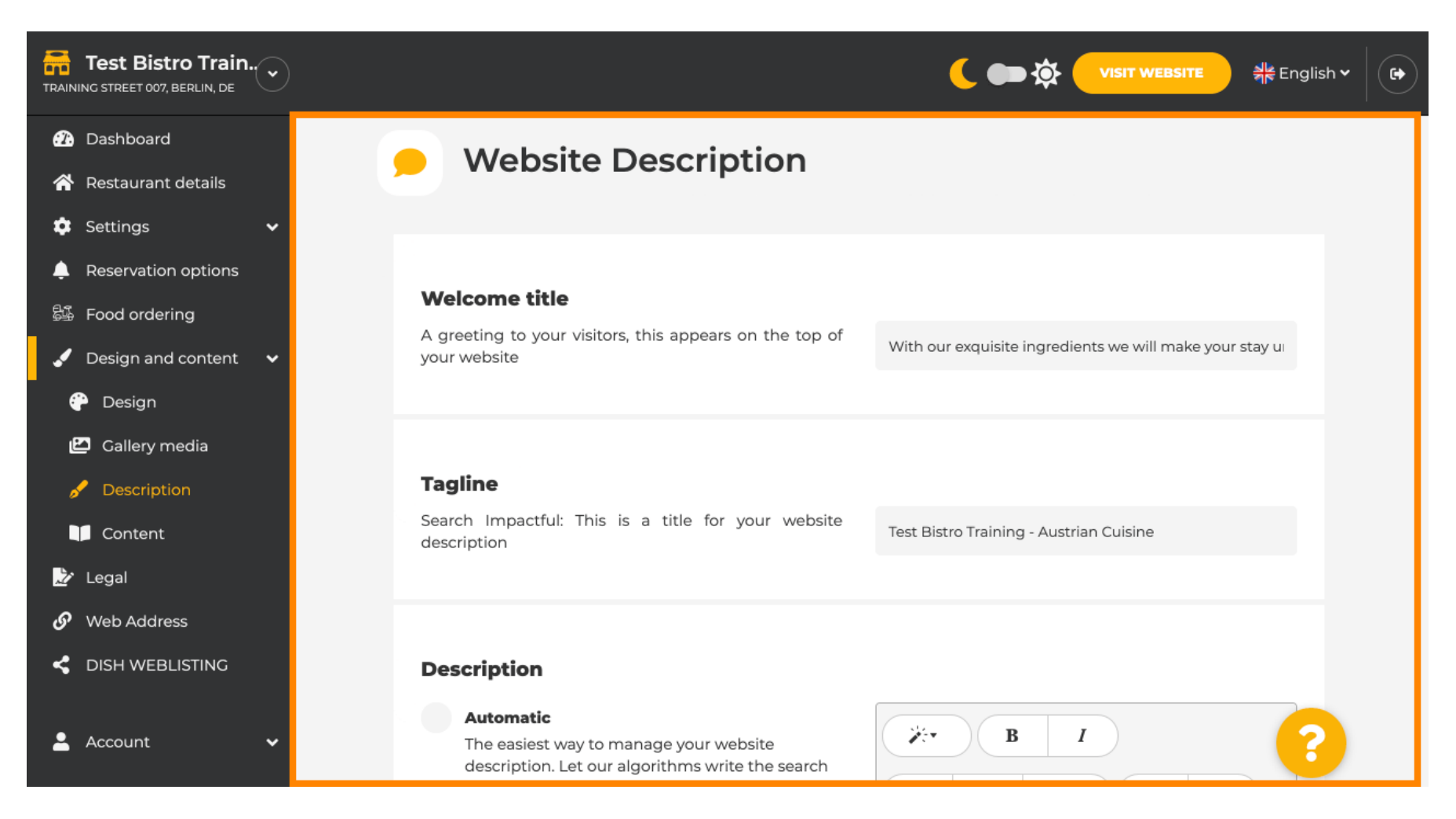

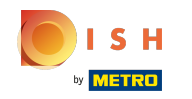

 Desplácese hacia abajo hasta la sección de descripción. Aquí se puede editar la descripción principal de su establecimiento.

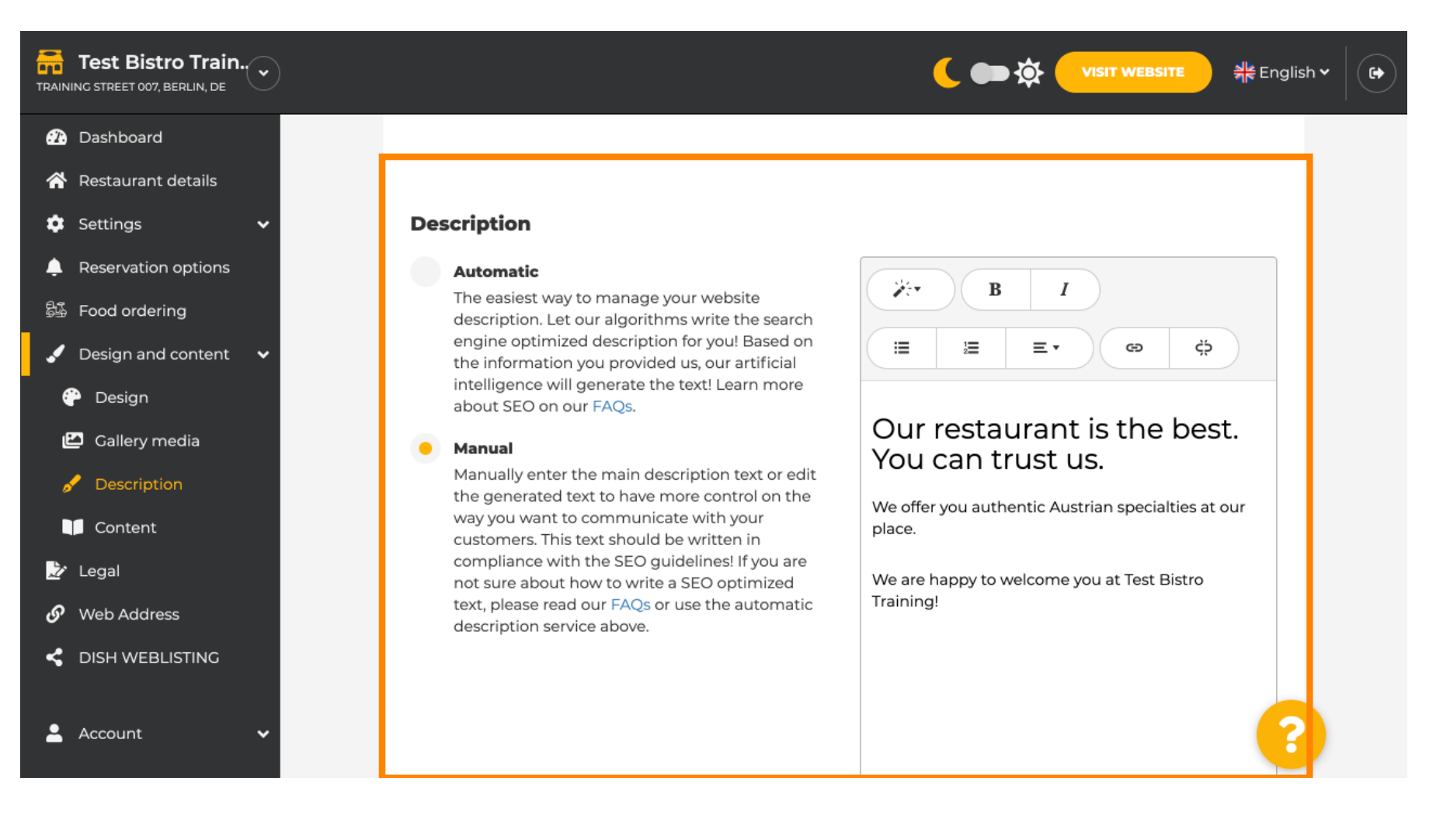

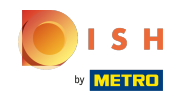

Para activar la función de descripción de IA, haga clic en automático. Nota: La descripción automática es una característica que solo se incluye en DISH Professional.

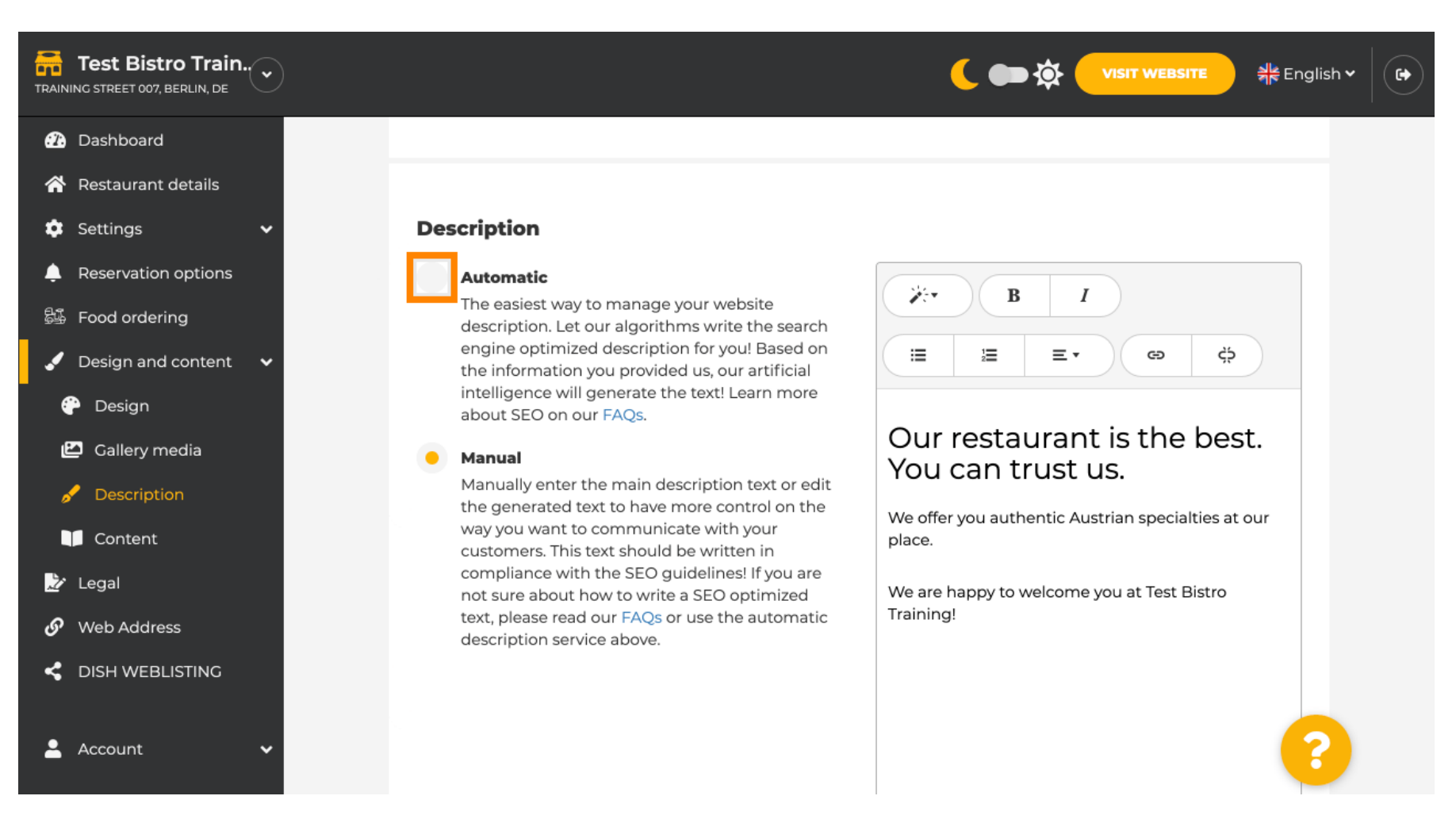

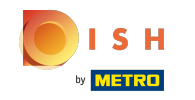

Para permitir que la nueva configuración entre en vigencia, haga clic en generar. Esto generará su texto de descripción optimizado de Google individual basado en los detalles de su establecimiento.

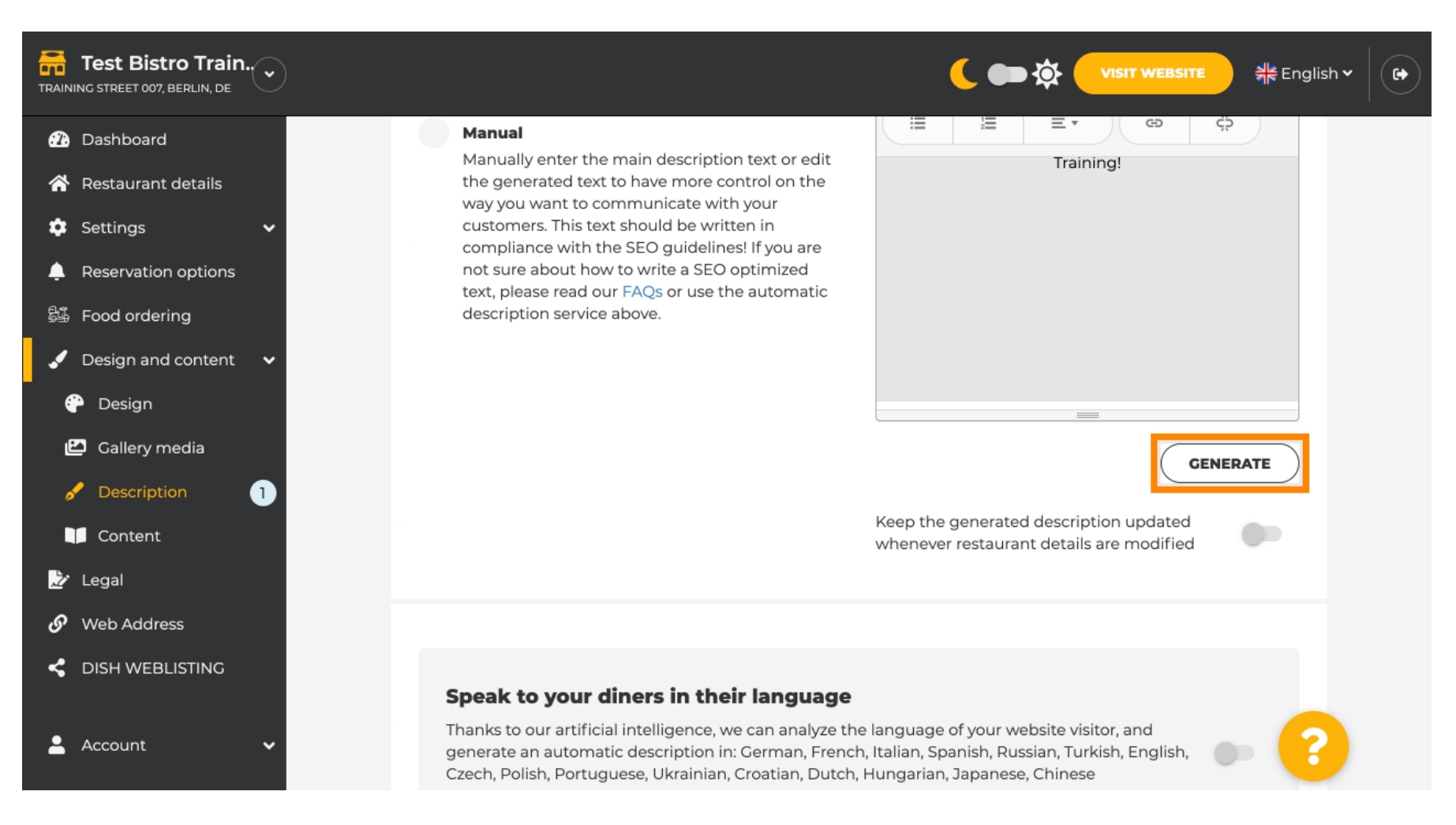

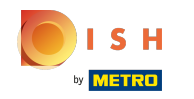

 $(\mathbf{i})$ 

## Su descripción existente será reemplazada. Haga clic en Aceptar para continuar.

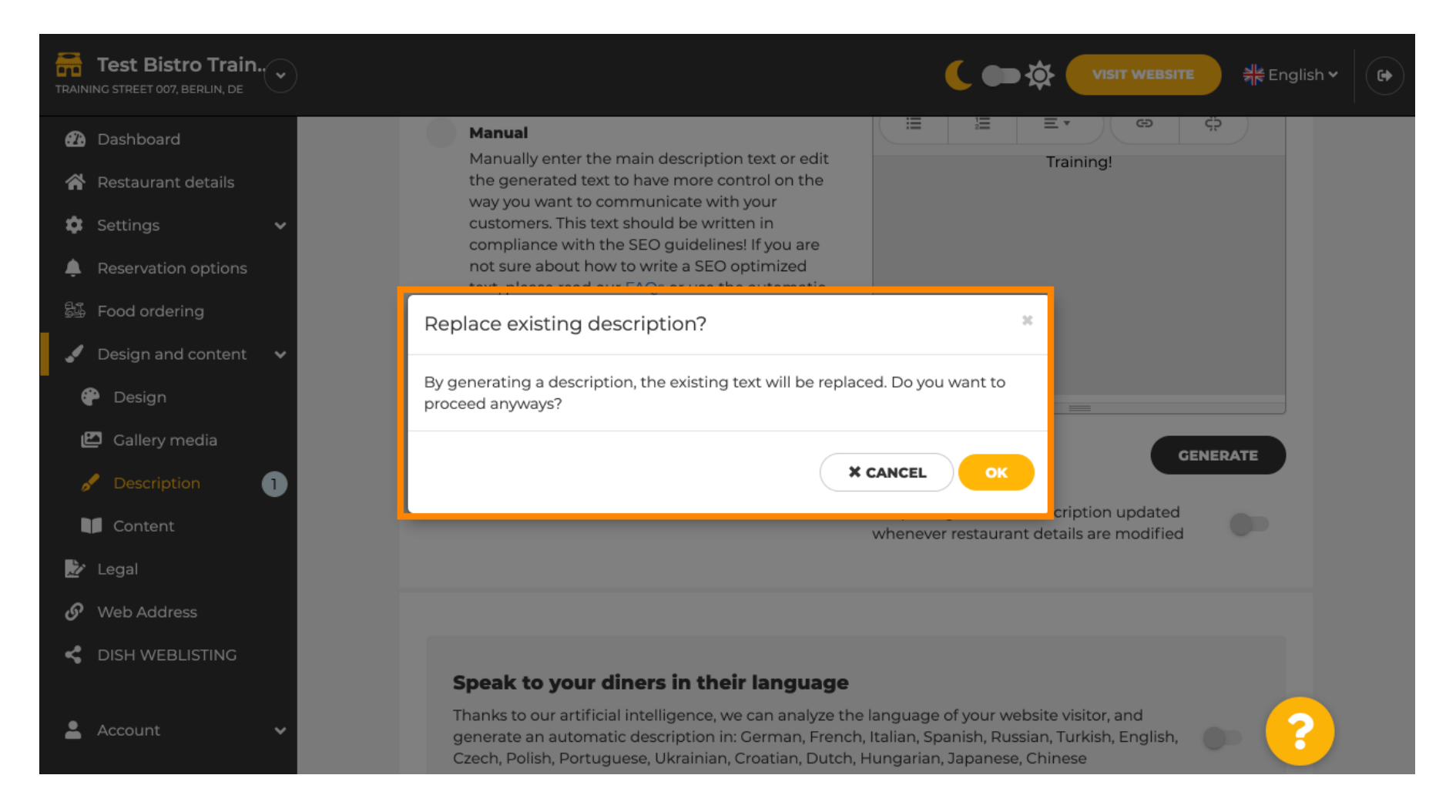

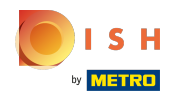

## () La nueva descripción generada se muestra en el idioma establecido de su cuenta de DISH.

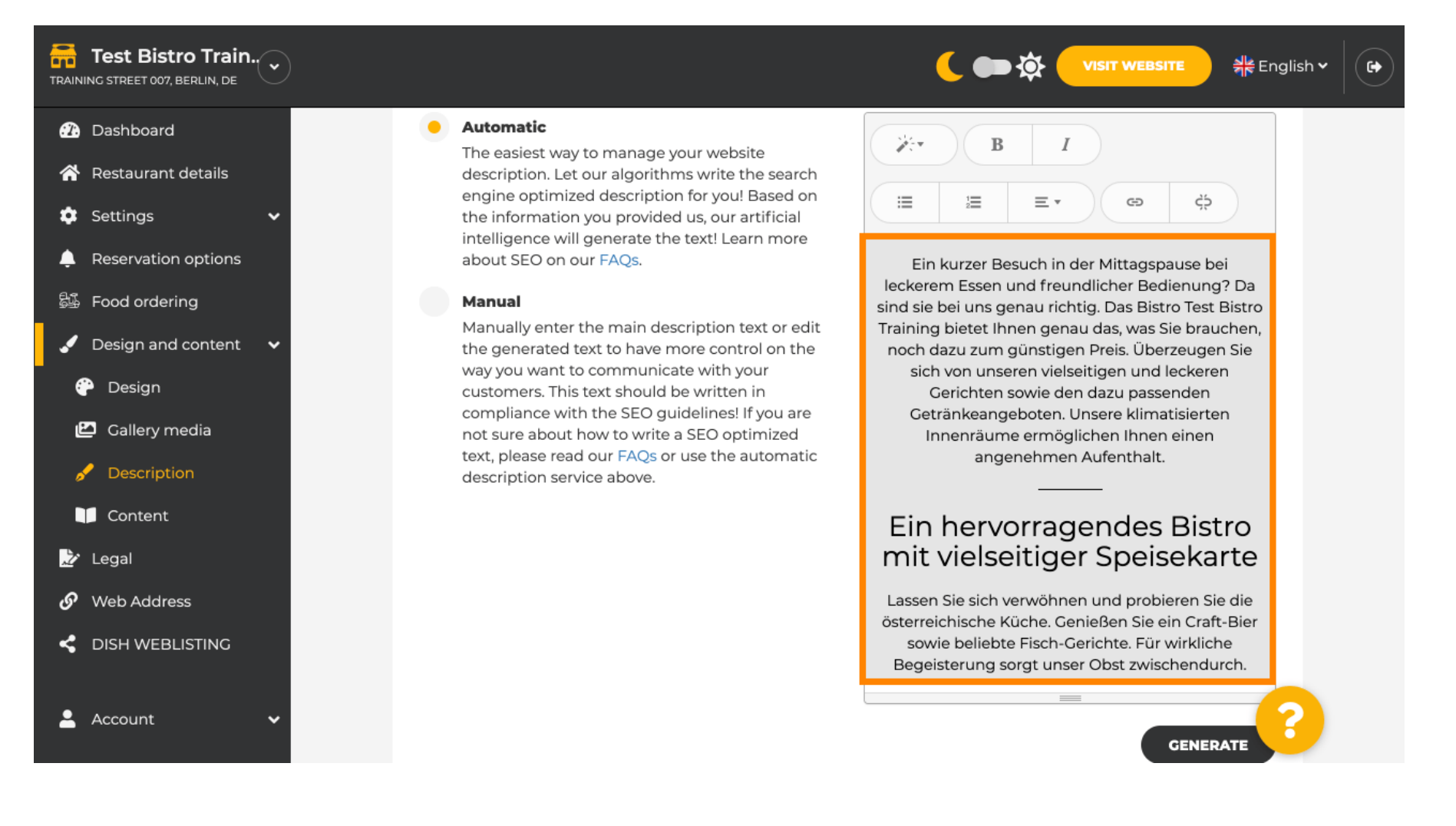

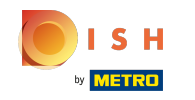

Para asegurarse de que su descripción esté siempre actualizada con los detalles cambiantes del establecimiento, haga clic en el interruptor.

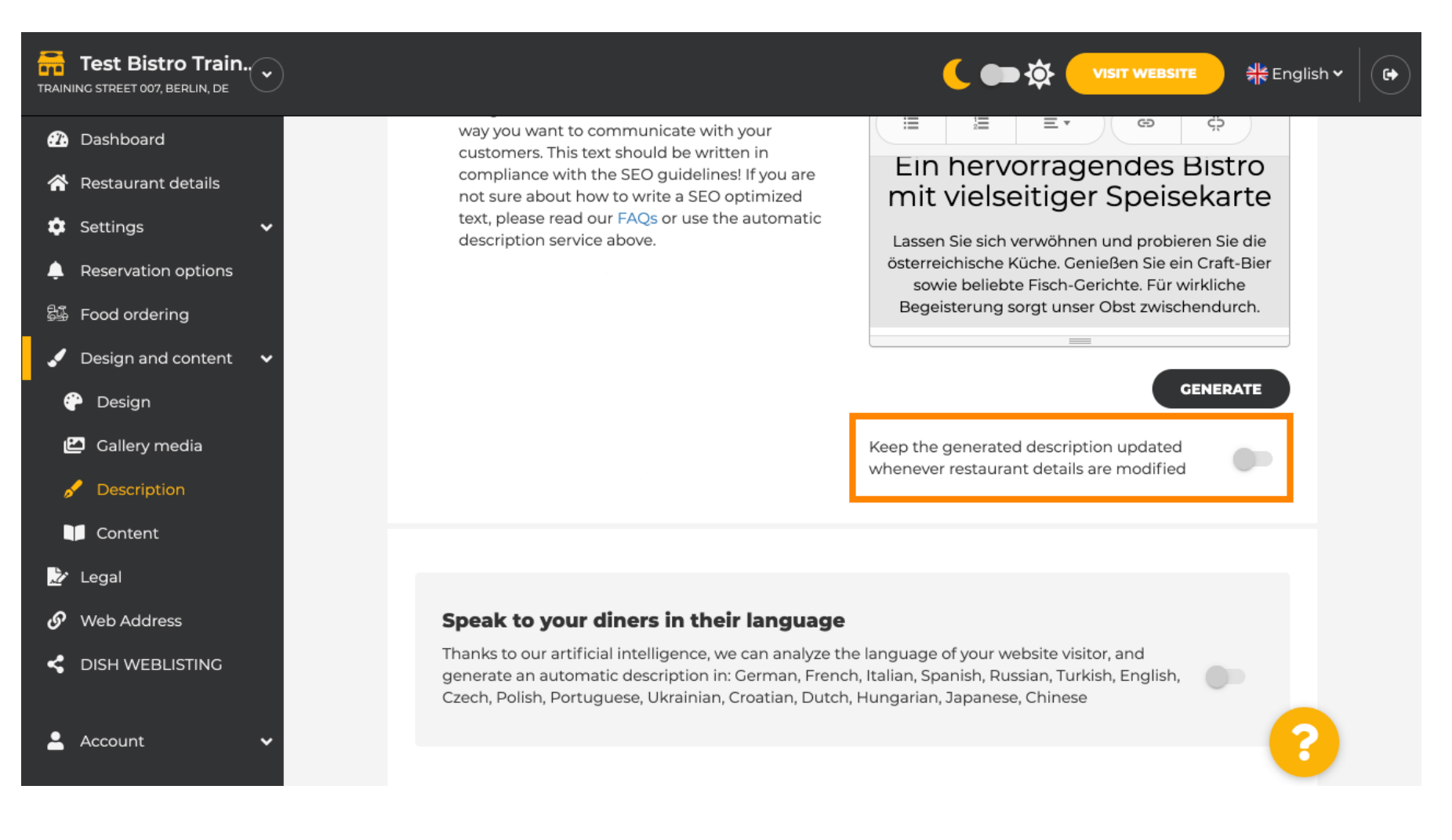

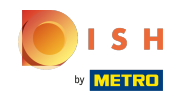

 $(\mathbf{i})$ 

Si desea activar que su descripción se muestre en el idioma del visitante, haga clic en el interruptor . Nota: Nuestra IA analiza el idioma del visitante y lo adapta inmediatamente.

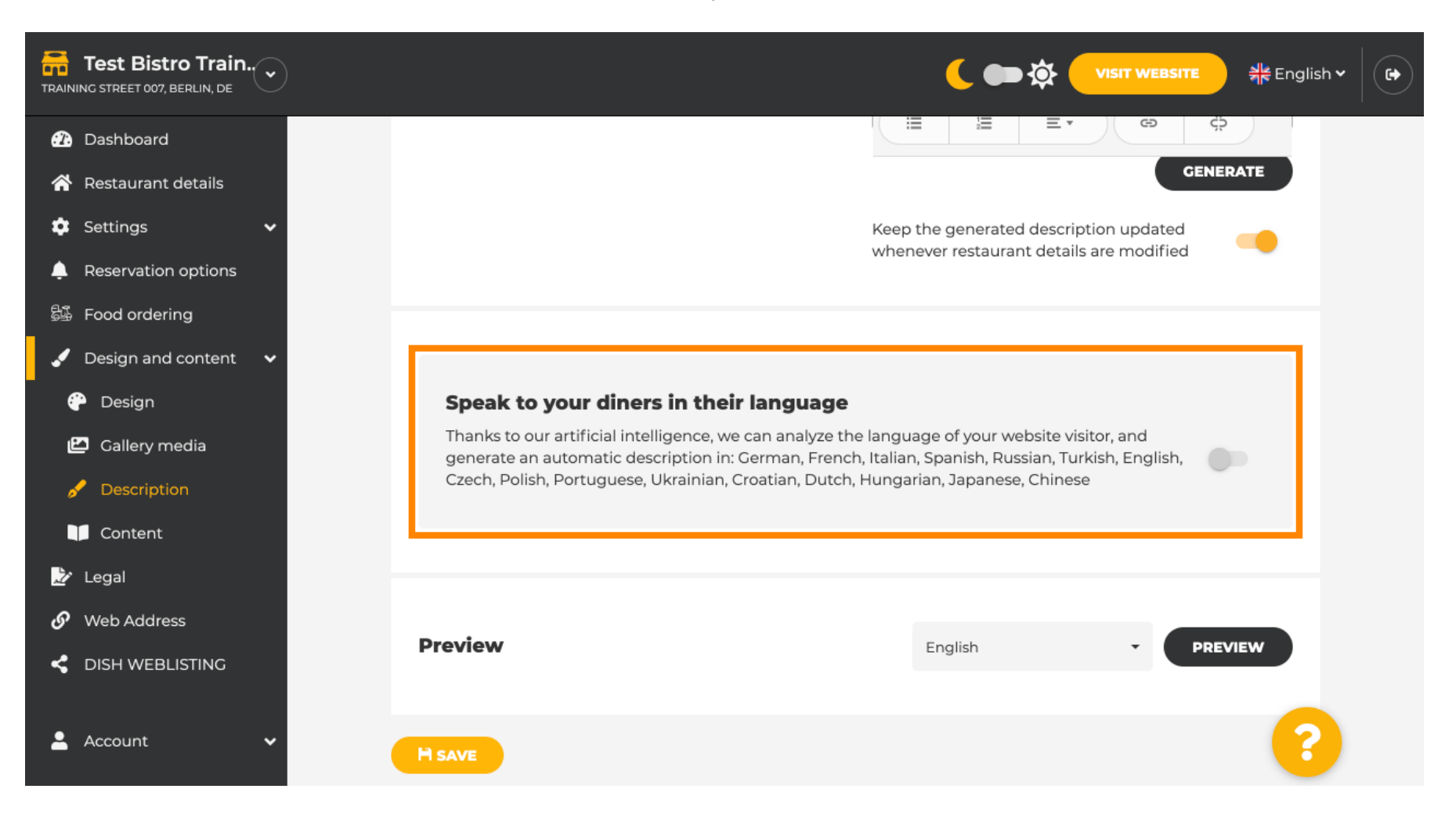

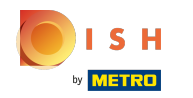

Asegúrese de aplicar todos los cambios haciendo clic en guardar.

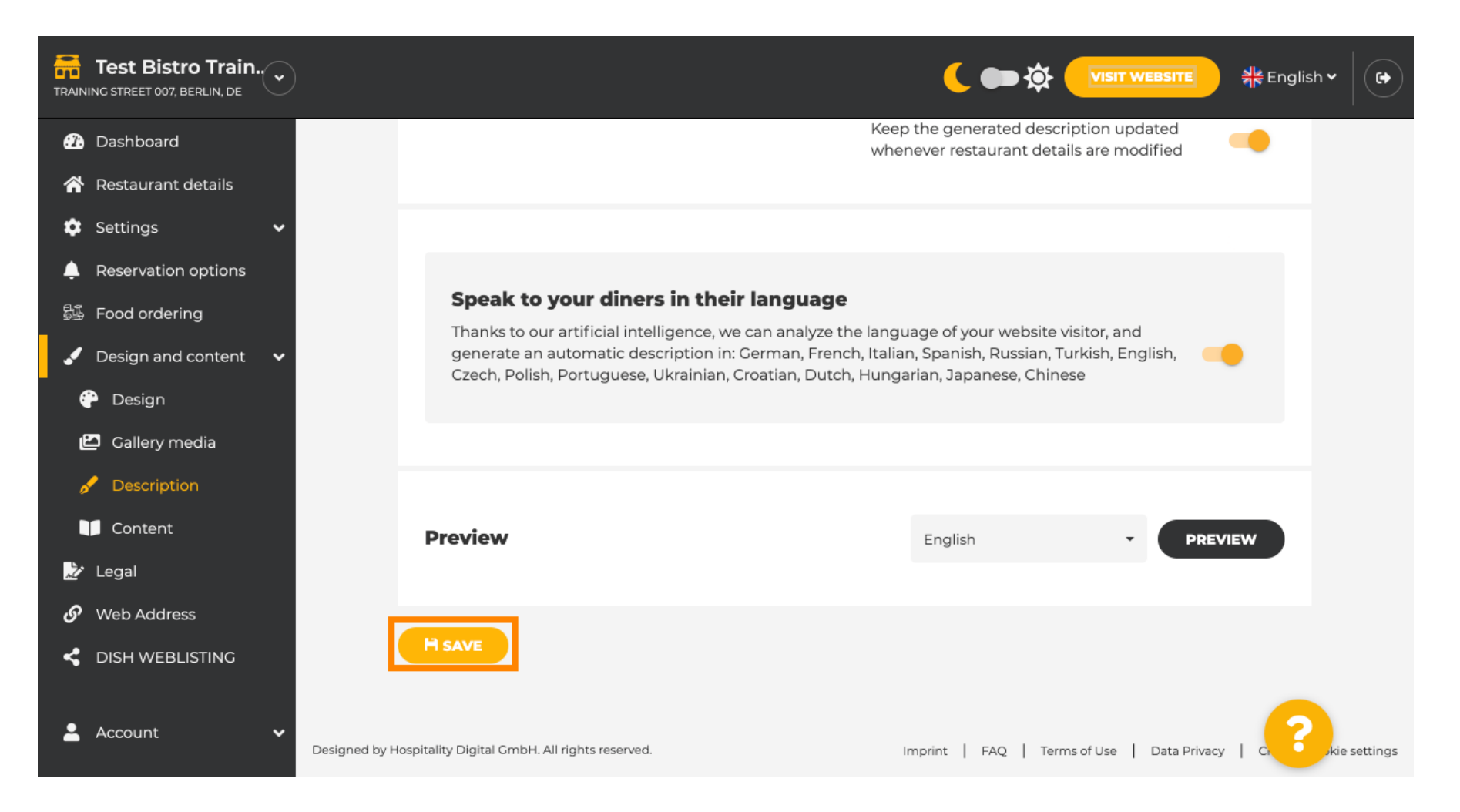

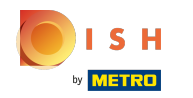

Haga clic en vista previa para ver los cambios efectivos en su propio sitio web.

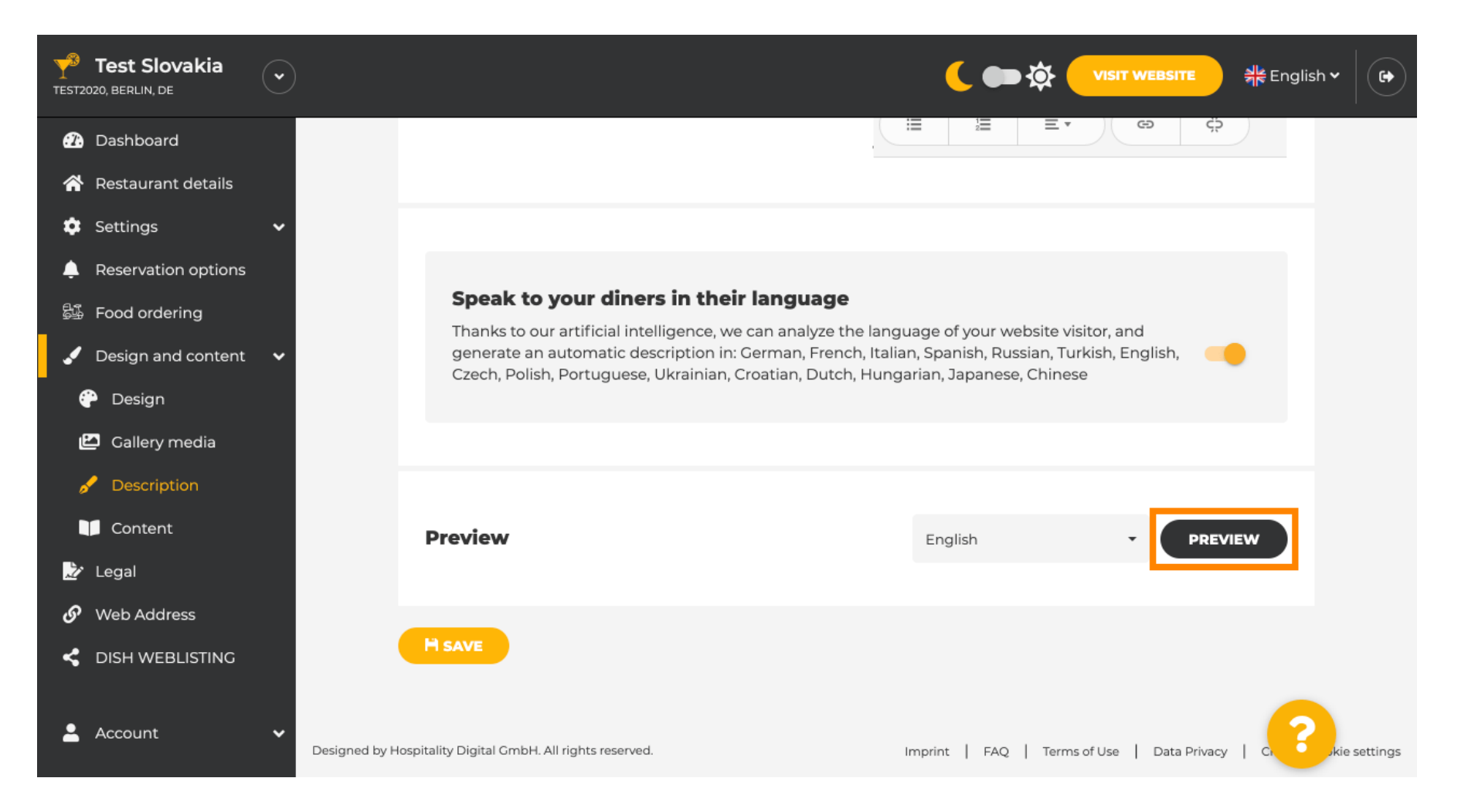

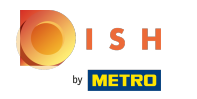

## () Esta es su nueva descripción generada por IA.

| TEST ESTABLISHMENT | MENU LOCATION OPENING TIMES PAYMENT OPTIONS EVENTS SERVICES CONTACT                                                                                                    | RESERVATION  | ORDER FOOD | ₩ ENGLISH 🔻 |
|--------------------|----------------------------------------------------------------------------------------------------|--------------|------------|-------------|
|                    | — Bar   Test Establishment   Berlin —                                                                                                    |              |            |             |
|                    | We have a great selection of drinks to help you unwind. The good news is you don't have to wait fo<br>the weekend to enjoy yourself, because we're also open on weekdays! Cool music, a vibrant<br>atmosphere and great people – start your weekend the right way at our bar, Test Establishment.                                                                              | or           |            |             |
|                    | The best bar in town with a variety of drinks                                                                                                    |              |            |             |
|                    | Enjoy yourself and take your tastebuds on a journey with our French cuisine. To get the most of ou<br>taco dishes, we suggest adding a flavourful cocktail. Our heavenly desserts or our croissants are a<br>great choice any time you're in the mood for a tasty snack. A great variety of dishes without long<br>waiting times – what could be better than our tasty buffet? | ur<br>a<br>( |            |             |
|                    | Come by for a meal to remember                                                                                                    |              |            |             |
|                    | It is possible to book a table using our special <u>online reservation service</u> . You can come by 5 days week from 11:00 to 14:00, please note that we're closed on Saturdays and Sundays.                                                                                                    | a            |            |             |
|                    |                                                                                                    |              |            |             |
|                    | Our                                                                                                    |              |            |             |

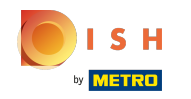

Para ver cómo se vería su sitio web en otro idioma, seleccione otro idioma en el menú desplegable y haga clic en vista previa.

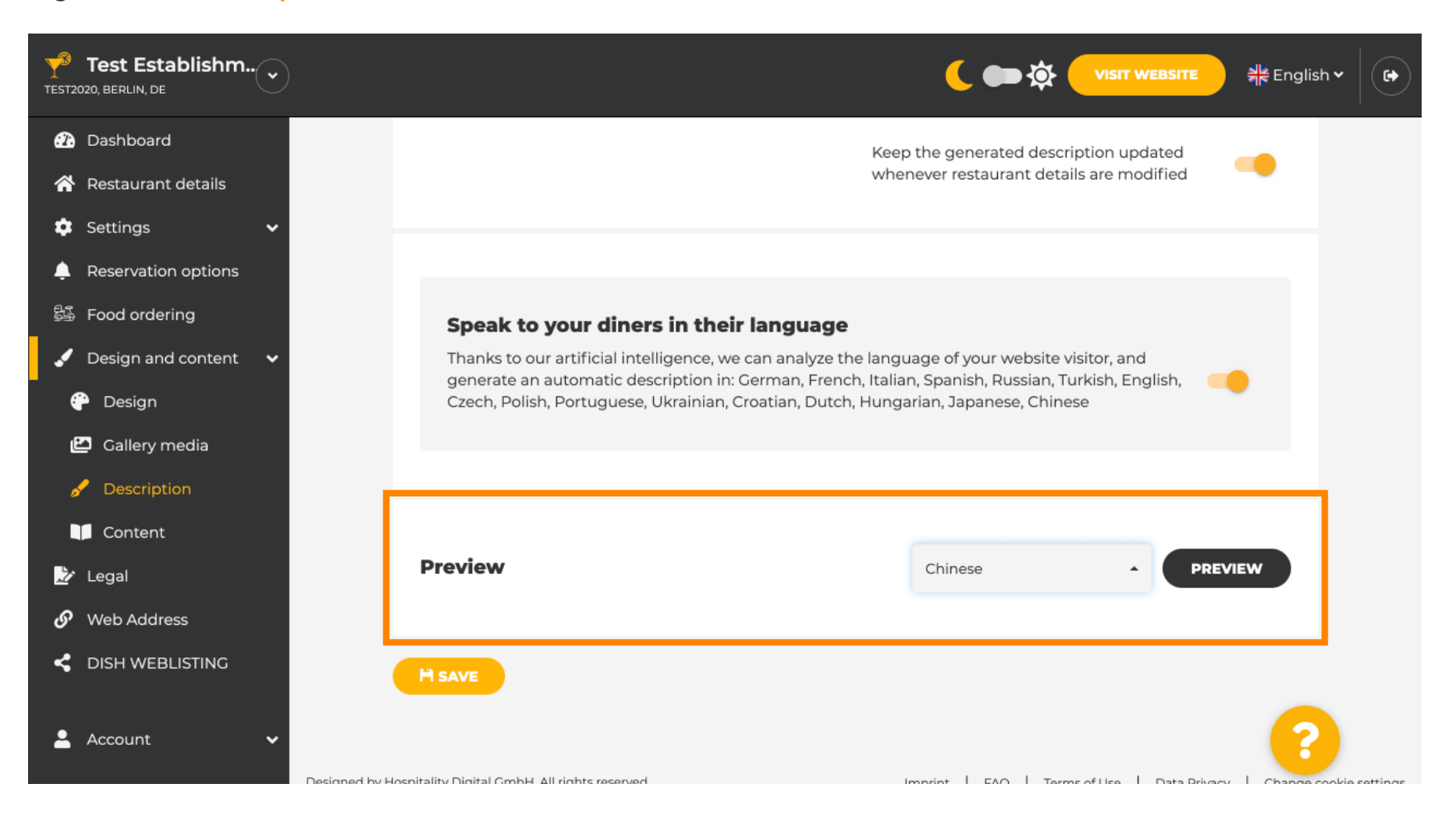

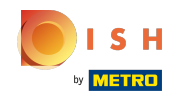

(i) En este caso, elegimos mostrar el sitio web en chino. Eso es todo. Estás listo.

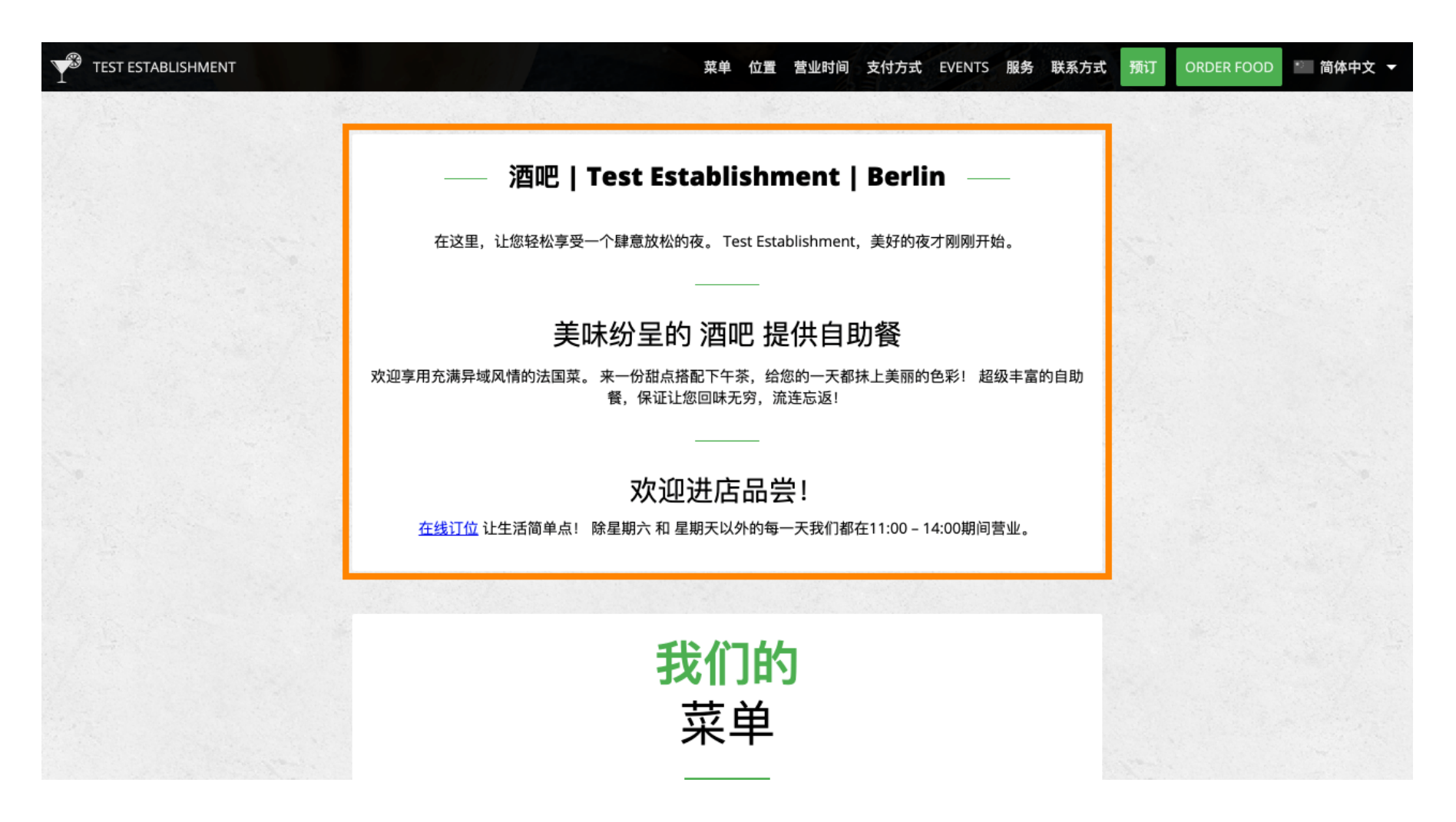

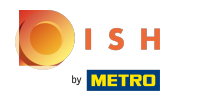

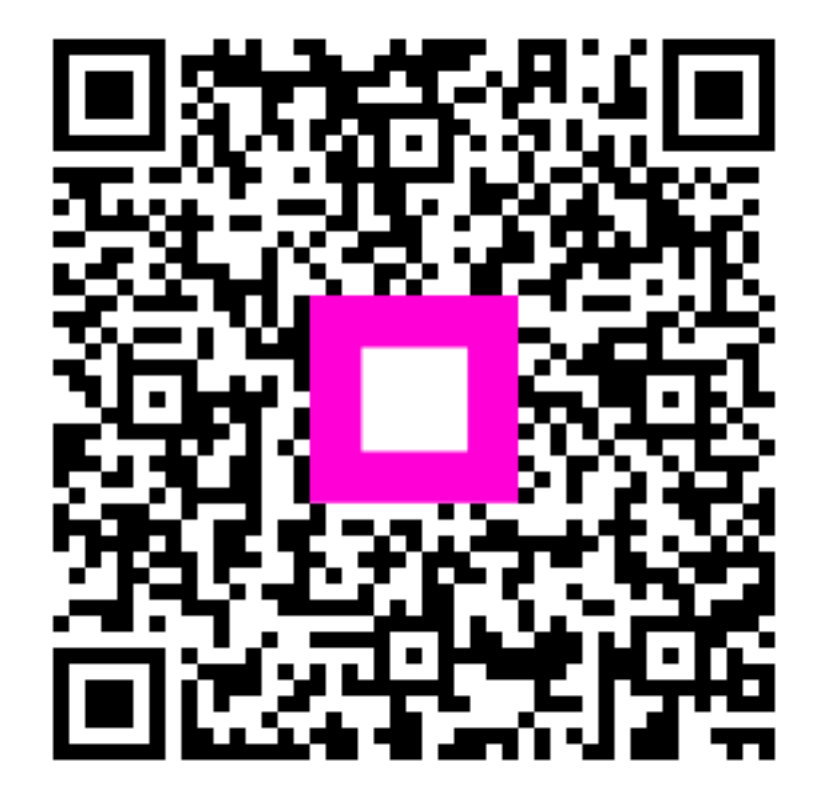

Scan to go to the interactive player